คู่มือการใช้งาน User's Guide

### LeoTON

Security Product

V33 LionARM

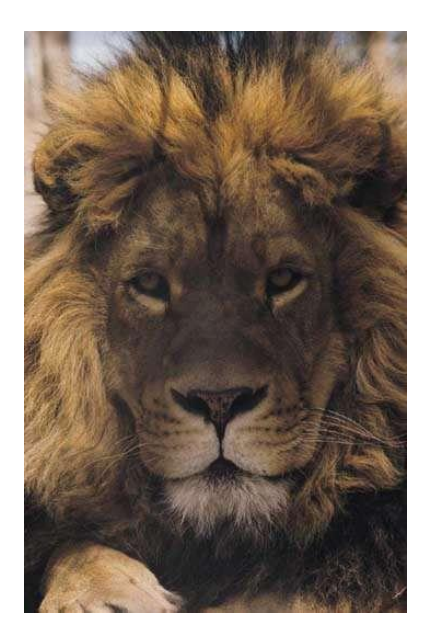

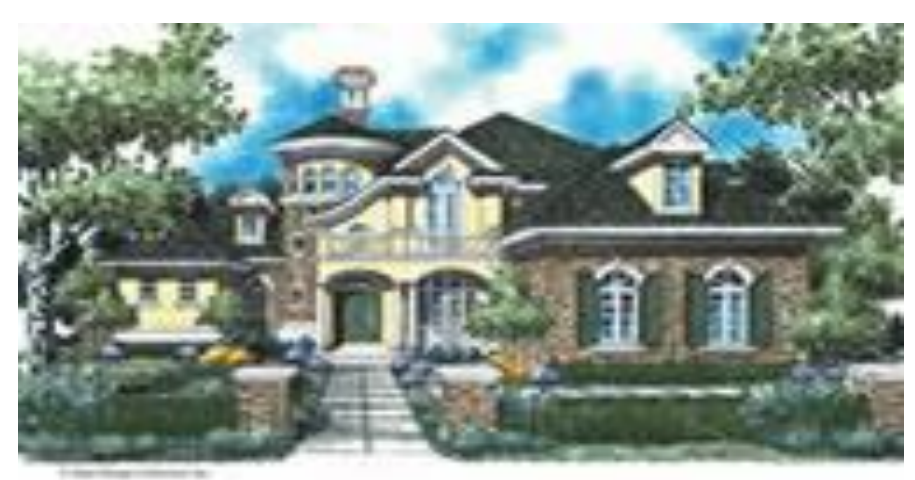

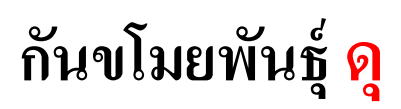

#### www.leoton.com

## สารบัญ

|                                                              | пы |
|--------------------------------------------------------------|----|
| 1) หน้าที่การทำงานของระบบโดยรวม                              | 5  |
| 2) ข้อมูลของเครื่องควบคุมหลัก                                | 7  |
| 3) วิธีการติดตั้งอุปกรณ์                                     | 8  |
| 3.1) การติดตั้งอุปกรณ์ตรวจจับ                                | 8  |
| - สวิทช์แม่เหล็ก                                             | 8  |
| - ตัวตรวจจับความเคลื่อนใหว                                   | 9  |
| 3.2) การติดตั้งอุปกรณ์เตือนภัย                               | 9  |
| - ใซเรน                                                      | 9  |
| - ระบบไฟ                                                     | 9  |
| 3.3) การติดตั้งเครื่องควบคุม                                 | 10 |
| 4) วิธีตั้งโปรแกรมควบคุมการทำงานของระบบ                      | 11 |
| 4.1) โครงสร้างของเมนูการใช้งาน                               | 11 |
| 4.2) คำสั่งที่ใช้สำหรับปุ่มการทำงาน                          | 11 |
| 4.3) เริ่มต้นเปิดเครื่องควบคุมการทำงาน                       | 12 |
| 4.4) การเข้าสู่เมนูรายการหลักเพื่อกำหนดค่าเริ่มต้น หรือแก้ไข | 12 |
| 4.5) การตั้งหมายเลขโทรศัพท์                                  | 13 |
| 4.6) การตั้งรหัสผ่าน                                         | 14 |
| 4.7) การกำหนดระยะเวลาหน่วงสำหรับการเตือนภัย(Home-In Time)    | 15 |
| 4.8) การกำหนดระยะเวลาหน่วงสำหรับการตรวจจับ(HomeOut Time)     | 16 |

หน้า

|                                                              | หน้า |
|--------------------------------------------------------------|------|
| 4.9) ตรวจสอบรหัสโซน/หมายเลข ของตัวตรวจจับ (Check Alarmed ID) | 16   |
| 4.10) เริ่มต้นการเฝ้าระวัง (Active System)                   | 16   |
| 4.11) การพักการเฝ้าระวัง (System Standby)                    | 16   |
|                                                              |      |
| 5) การสั่งงานผ่านโทรศัพท์                                    | 17   |
| 5.1) การเข้าสู่ระบบสั่งงานทางโทรศัพท์                        | 17   |
| 5.2) การเข้าสู่ระบบสั่งงานทางโทรศัพท์ เมื่อระบบเตือนภัยโทรมา | 18   |
| 6) การแก้ปัญหาในกรณีต่างๆ                                    | 18   |
| 7) ข้อมูลทางด้านเทคนิคของผลิตภัณฑ์                           | 18   |
| 8) อุปกรณ์มาตรฐานสำหรับผลิตภัณฑ์รักษาความปลอคภัยรุ่น V33     | 19   |

### LeoTON กันขโมยพันธุ์ ดุ

**เครื่องควบคุม** ใช้ติดตั้งภายในตัวบ้านได้ทุก ที่ ทำหน้าที่รับสัญญาณตรวจจับการบุกรุก จากอุปกรณ์ตรวจจับทุกตัว แล้วโทรศัพท์แจ้ง เดือนภัย และส่งคำสั่งให้อุปกรณ์เดือนภัย อาทิ ไซเรน ระบบไฟส่องสว่าง ฯลฯ ทำงาน

> อุปกรณ์เตือนภัย ใชเรน <mark>และ ไฟส่องสว่าง</mark> เมื่อมี ผู้บุกรุก เครื่องควบคุม จะสั่งให้อุปกรณ์เดือน ภัยทำงาน โดยไซเรนจะ ส่งเสียงหวอเดือนภัย และระบบไฟจะส่อง สว่างขึ้น

อุปกรณ์ตรวจจับระบบ แม่เหล็ก ใช้ติดบาน ประตูและ หน้าต่าง เมื่อมีผู้บุกรุกเปิด ประตูหรือหน้าต่างเครื่องจะ ส่งสัญญาณ ตรวจจับ การบุก รุก ไปยังเครื่องควบคุมให้ทำ การเดือนภัยต่อไป

ระบบโทรศัพท์แจ้งเตือน เมื่อมีผู้ บุกรุกเครื่องควบคุมจะหมุน โทรศัพท์ ไปยังหมายเลขที่กำหนด เพื่อแจ้งเตือนภัยให้ได้รับทราบ โดยเจ้าของสามารถสั่งงานผ่านทาง โทรศัพท์ได้ เช่น ฟังเสียงเหตุการณ์ ในบ้าน เปิดปิดไซเรนและระบบ ไฟ เปิดปิดเครื่องควบคุม

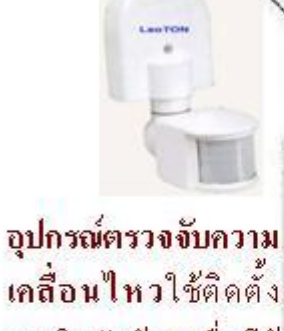

ภายในตัวบ้าน เมื่อมีผู้ บุกรุกเดินผ่านในรัศมี การตรวจจับ เครื่องจะ ส่งสัญญาณ ตรวจจับ การบุกรุก ไปยังเครื่อง ควบคุมให้ทำงาน ต่อไป

รูปการทำงานของระบบโดยรวม

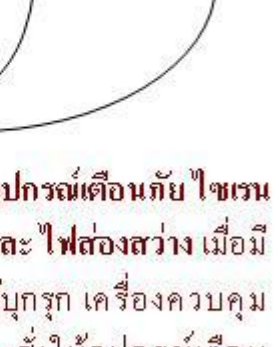

**LeoTON** 

## 1) หน้าที่การทำงานของระบบโดยรวม

ระบบกันขโมยลีโอตอน รุ่น V33 LionARM มีคุณสมบัติ ดังนี้

 <u>Emergency call 10 numbers</u> ระบบสามารถกำหนดหมายเลขโทรศัพท์ ได้สูงสุดถึง 10 หมายเลข โดยระบบจะโทรทวนซ้ำให้ 3 รอบ ในทุกๆหมายเลข

เมื่อตรวจพบสิ่งผิดปกติ ระบบจะหมุนโทรศัพท์แจ้งเตือนภัย ไปยังหมายเลขโทรศัพท์ ที่กำหนดไว้ตั้งแต่ลำดับที่ 1 ,2, 3 ไปจนถึงลำดับสุดท้ายหรือลำดับ 10 เมื่อมีผู้รับสายจะได้ ยินเสียงเตือนภัยโทนเสียงสัญญาณ 191

- ALARM I สามารถติดตั้งไซเรนเตือนภัย โดยไซเรนจะทำงานทันทีเมื่อหมดระยะเวลา หน่วงเตือนภัย และจะทำงานต่อเนื่องต่อไปอีกเป็นระยะเวลาประมาณ 15 นาที นับจากที่ ระบบทำการแจ้งเตือนโทรศัพท์หมายเลขสุดท้ายเสร็จสิ้น นอกจากนี้ ผู้ใช้ยังสามารถสั่ง เปิด-ปิด ระบบไซเรนผ่านทางโทรศัพท์ได้เมื่อต้องการ ทั้งนี้ ALARM I ยังใช้เป็นตัวส่ง สัญญาณเสียงเพื่อบอกสภาวะการทำงานของเครื่องอีกด้วย
- ALARM II สามารถติดตั้งไซเรนหรือไฟสัญญาณเตือนภัยได้จำนวน 1 ตัวโดยจะทำงาน ทันทีเมื่อหมดระยะเวลาหน่วงเตือนภัย และจะทำงานต่อเนื่องต่อไปอีกเป็นระยะเวลา ประมาณ 15 นาที นับจากที่ระบบทำการแจ้งเตือนโทรศัพท์หมายเลขสุดท้ายเสร็จสิ้น นอกจากนี้ ผู้ใช้ยังสามารถสั่งเปิด-ปิด ระบบผ่านทางโทรศัพท์ได้เมื่อต้องการ <u>หมายเหตุ</u> หากต้องการติดตั้งไฟเพิ่ม สามารถใช้ LeoTON AC 220 power adaptor เชื่อมต่อเพื่อให้ติดตั้งระบบไฟแบบ 220 v. ได้เพิ่มมากขึ้น
- Password control ระบบรหัสผ่านโดยกำหนดตัวเลข 4 ตัว โดยผู้ใช้สามารถกำหนด หมายเลขรหัสผ่านได้ด้วยตนเอง
- Online command ระบบสั่งงานทางโทรศัพท์ โดยเครื่องจะตรวจสอบรหัสผ่าน ก่อนที่จะ เข้ามาสั่งงานทางโทรศัพท์ ซึ่งครอบคลุมถึงการเปิดปิดระบบการฟังเสียง (Remote Hearing System), การเปิดปิดระบบไซเรน ระบบไฟส่องสว่าง การเปิด และปิดเครื่อง

- Wire Zoning monitor การตรวจสอบชนิดมีสายแบบระบบปิด โดยระบบจะมีการ ตรวจสอบสัญญาณการรบกวนที่อาจเกิดขึ้นตามธรรมชาติในสาย เพื่อป้องกันการเตือนภัย ที่ไม่ถูกต้อง (Fault Alarm Error Prevention - FAP)
- <u>Remote control</u> รี โมทชนิดเข้ารหัสย่านความถี่ UHF จำนวน 2 ตัว สำหรับสั่งเปิด-ปิด เครื่อง ในระยะประมาณ 15-30 เมตร จากเครื่องควบคุม
- <u>Remote hearing</u> ระบบฟังเสียงสภาพแวคล้อมความไวสูง ซึ่งผู้ใช้สามารถใช้ไมค์ ที่ติดมา พร้อมกับตัวเครื่อง หรือ ไมค์ติคตั้งภายนอกได้ (option) ทำให้ระบบมีความยืดหยุ่นในการ ติดตั้ง และตรวจสอบสภาพเสียงในที่ที่ผู้ใช้ต้องการ
- <u>Wireless Zoning monitor</u> ระบบการตรวจสอบชนิคไร้สายเข้ารหัส ซึ่งสามารถกำหนค หมายเลขพื้นที่ (Zone) ได้ 12 โซน (โดยไม่จำกัดจำนวนตัวตรวจจับในแต่ละโซน)
- Power backup system ระบบกำลังไฟสำรองรวมอยู่ในเครื่องควบคุม โดยใช้ Sealed Leadacid Battery (SLA)
- <u>On-Off sound notice</u> ระบบสัญญาณเสียงแสดงสถานการทำงานของเครื่อง และการ ตอบสนองให้กับผู้ใช้ เมื่อมีการสั่งงานผ่านทางรี โมทและระบบโทรศัพท์ โดยส่ง สัญญาณเสียงผ่านทางไซเรน ดังนี้

เมื่อเปิดเครื่อง ไซเรนจะดัง 1 จังหวะ และเมื่อปิดเครื่อง ไซเรนจะดัง 2 จังหวะ • <u>Duo system</u> ระบบสามารถรองรับได้ทั้งการตรวจสอบชนิดสาย และไร้สาย

## 2) ข้อมูลของเครื่องควบคุมหลัก V33 LionARM

 เครื่องควบคุมหลัก (Central Control Unit) เป็นส่วน ที่ทำหน้าที่ ในการควบคุมการทำงานของระบบ โดยผู้ใช้ สามารถกำหนดการทำงานของเครื่อง ได้หลายช:่องทาง ได้แก่

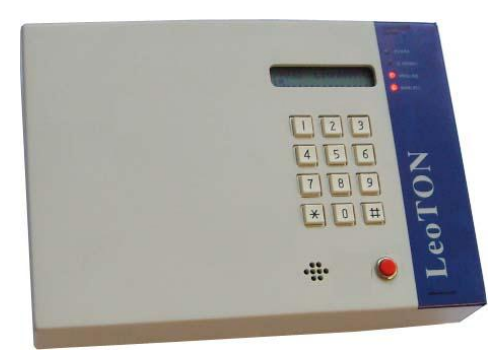

1) ส ัั่งงานผ่านเครื่องควบคุมโดยตรง ทาง
 จอแสดงผล และแป้นตัวเลข โดยสามารถ กำหนดหมายเลขโทรศัพท์

ที่ต้องการให้แจ้งเตือนภัยได้สูงสุดถึง 10 เลขหมาย สามารถกำหนดรหัสผ่าน 4 หลักได้เอง กำหนดระยะเวลาหน่วง การทำงานเริ่มต้นหรือ Home Out Time และระยะเวลาหน่วง ในการเตือนภัยหรือ Home In Timeได้ และสามารถแสดงสถานะโซนไร้สายได้ 12 โซน

 2) สั่งงานผ่านโทรศัพท์หรือ Online command ได้แก่ การเปิดปิดระบบการฟังเสียง (Remote Hearing System), การเปิด-ปิดระบบไซเรน, การเปิด-ปิดระบบไฟส่องสว่าง และ การเปิด-ปิดระบบโดยรวม (เครื่องควบคุม)

3) สั่งงานผ่านรี โมทคอนโทรล เพื่อเปิด-ปิดเครื่อง ในระยะประมาณ 15-30 เมตร จาก เครื่องควบคุม สำหรับในส่วนการทำงานของระบบนั้น เครื่องจะทำการ ตรวจสอบความ ต่อเนื่อง ของสายส ัญญาณอยู่ตลอดเวลา เมื่อใดก็ตามที่สายสัญญาณขาดความต่อเนื่อง เครื่องก็จะ เข้าสู่กระบวนการเตือนภัยทันที

4) มีปุ่มฉุกเฉิน (Emergency) ที่ตัวเครื่อง เมื่อเกิดเหตุการณ์ที่ต้องการให้ระบบทำการ เตือนภัยในทันที สามารถกดปุ่มฉุกเฉินที่ตัวเครื่องควบคุม เพื่อให้ระบบเตือนภัยทำงานทันที ทั้งในขณะที่เครื่องอยู่ในโหมด stand by หรือขณะที่เครื่องกำลังทำงานอยู่

LeoTON

## 3) วิธีการติดตั้งอุปกรณ์

รูประบบควบคุมและอุปกรณ์ต่างๆ ที่เกี่ยวข้อง

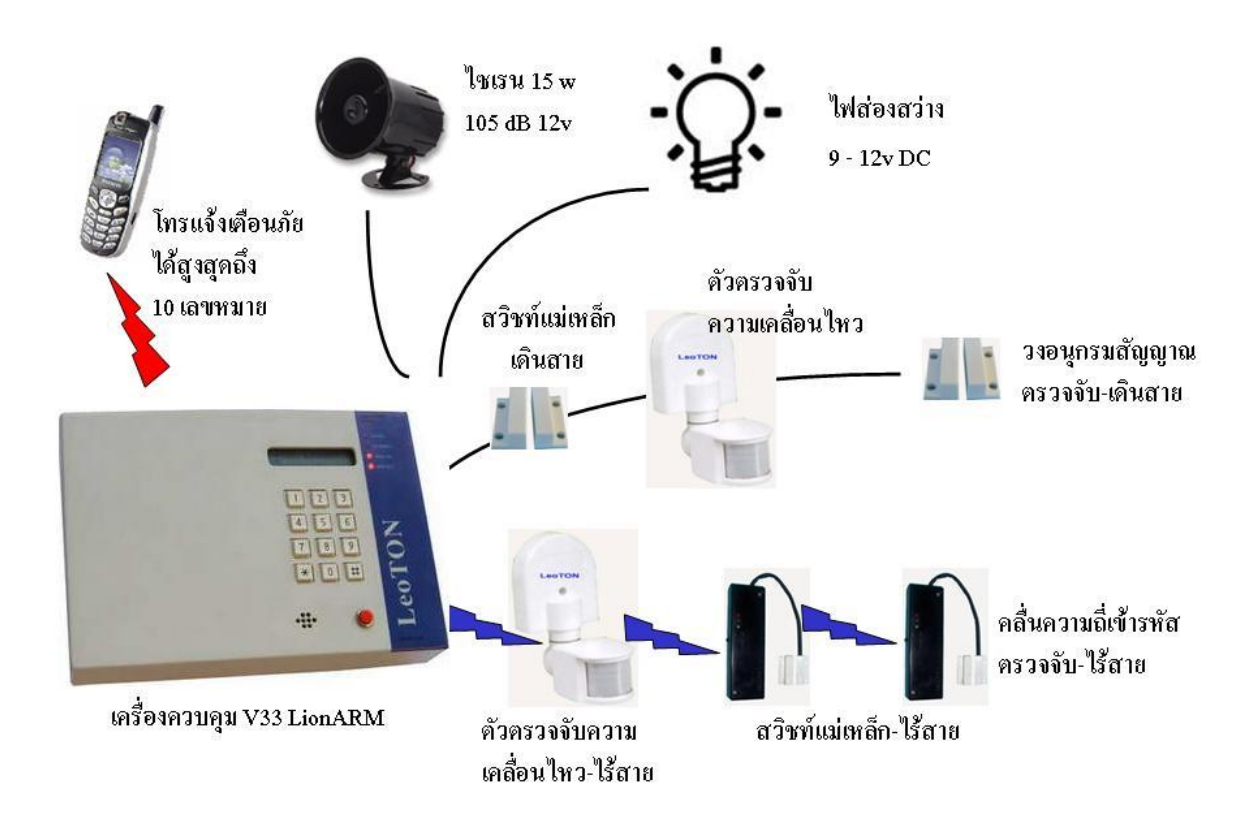

## <u>3.1) การติดตั้งอุปกรณ์ตรวจจับ</u>

<u>การติดตั้งสวิทช์แม่เหล็ก แบบไร้สาย</u>

ใช้ติดที่บานประตู/หน้าต่าง ใน 1 ช**ุดต้องติด 2 จ**ุด โดยติดที่กรอบวงกบ 1 จ**ุด และที่** บานประตู/หน**้ำต่าง 1 จ**ุด ให้ขนานกันและมีระยะห่างระหว่าง 2 จ**ุดไม่เกิน 1.5** เซนติเมตร

<u>การติดตั้งสวิทช์แม่เหล็ก แบบเดินสาย</u>

ใช้ติดที่บานประตู/หน้าต่าง ใน 1 ชฺุดต้องติด 2 งฺุด โดยติดที่กรอบวงกบ 1 งฺุด และที่ บานประตู/หน ้ำต่าง 1 งฺุด ให้ขนานกันและมีระยะห่างระหว่าง 2 งฺุดไม่เกิน 1.5 เซนติเมตรโดยต่อสายสัญญาณแบบอนุกรม โยงเชื่อมต่อเข้าสู่เครื่องควบคุมหลัก สามารถ

ติดตั้งสวิทช์แม่เหล็กเดินสายได้ หลายตัว ภายในโซน (เมื่อติดตั้งเสร็จแล้ว ควรทดสอบการ ทำงานของสวิทช์แม่เหล็กที่บานประตู/หน้าต่าง ทีละ 1 บาน เพื่อให้ง่ายต่อการตรวจสอบ)

<u>การติดตั้งตัวตรวจจับความเคลื่อนไหว</u>

ใช้ติดตั้งภายในตัวอาคาร โดยหันตัวเครื่องเข้าทางฝั่งที่เป็นผนังหรือประตูห้อง ให้รัศมีการ ตรวจจับครอบคลุมพื้นที่ ที่เสี่ยงต่อการบุกรุกหรือถูกโจรกรรม (ไม่ควรหันตัวเครื่องออก นอกตัวอาคาร)

## <u>3.2) การติดตั้งอุปกรณ์เตือนภัย</u>

<u>การติดตั้งไซเรน</u>

สามารถติดตั้งไซเรน (12v. DC) ได้ทั้งภายใน และภายนอกตัวอาคาร (หลีกเลี่ยงบริเวณที่มี ความชื้น) โดยใช้สายไฟขนาด 2\*0.5 mm. เดินสายจากไซเรนเชื่อมต่อเข้าสู่เครื่องควบคุม หลัก เมื่อทำการติดตั้ง ไซเรนได้แล้ว ให้เสียบแจ๊คไซเรนในช่อง Siren (Alarm I หรือ II) ที่ อยู่ด้านข้างตัวเครื่องควบคุม เพื่อให้ระบบไซเรนพร้อมทำงาน

<u>การติดตั้งระบบไฟส่องสว่าง</u>

ควรติดตั้งระบบไฟส่องสว่าง (12v. DC) ในบริเวณที่เสี่ยงต่อการถูกบุกรุก เช่น บริเวณหลัง บ้านซึ่งเป็นที่มืดในยามวิกาล ในห้องที่มีทรัพย์สินมีค่า ฯลฯ โดยใช้สายไฟขนาด 2\*0.5 mm. เมื่อเดินสายระบบไฟเรียบร้อยแล้ว ให้ทำการเสียบแจ๊คไฟที่ช่อง ALARM II ที่อยู่ด้านข้างตัวเครื่องควบคุม เพื่อให้ระบบไฟพร้อมทำงาน

ทั้งนี้ หากต้องการติดตั้งระบบไฟมากกว่า 1 ตัวหรือต้องการติดตั้งไฟ 220 v สามารถ ใช้ LeoTON AC 220 power adaptor เชื่อมต่อเข้าที่ช่อง ALARM II ที่อยู่ด้านข้างตัวเครื่อง ควบคุมแทนได้

### รูปแสดงส่วนประกอบของเครื่องควบคุมหลัก

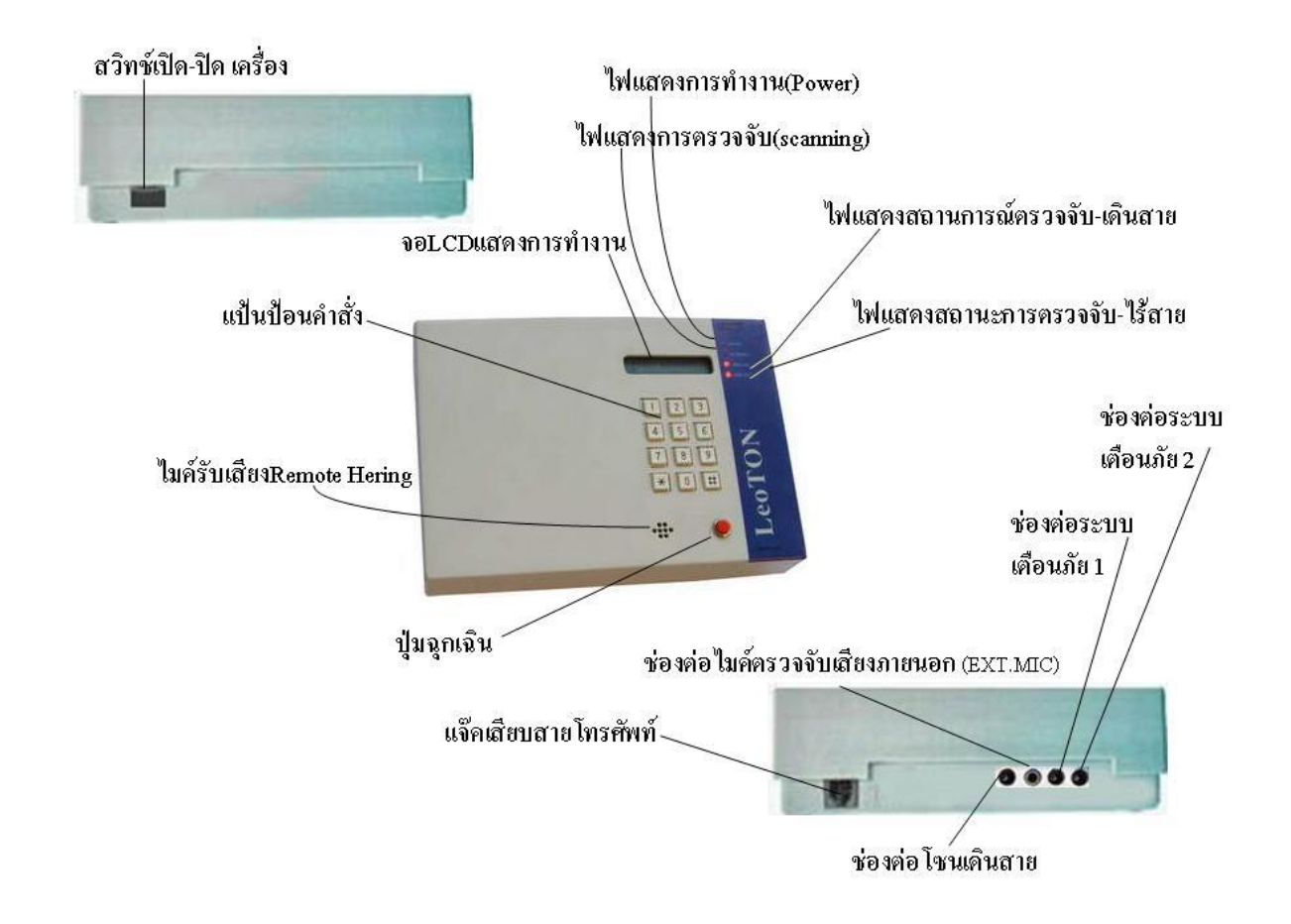

## <u>3.3) การติดตั้งเครื่องควบคุม</u>

<u>การติดตั้งเครื่องควบคุมหลัก (Central Control Unit)</u>

สำหรับระบบเดินสาย ให้เดินสายอุปกรณ์ตรวจจับและอุปกรณ์เตือนภัยทุกชนิด เข้ามาที่ จุดที่จะทำการติดตั้งเครื่องควบคุม และให้เชื่อมต่อสายสัญญาณต่างๆ ดังนี้

ช่อง ALARM I ใช้เชื่อมต่อสายสัญญาณเสียงไซเรนเตือนภัย 12v.

ช่อง ALARM II ใช้เชื่อมต่อสายสัญญาณเสียงไซเรนเตือนภัย หรือไฟเตือนภัย 12v. ช่อง EXT.MIC ใช้เชื่อมต่อไมค์ตรวจจับเสียงภายนอก

ช่อง Wireline ใช้ต่อสายสัญญาณอุปกรณ์ตรวจจับชนิคสาย

ช่องโทรศัพท์ ใช้เสียบแจ๊คโทรศัพท์ เพื่อให้ระบบโทรศัพท์เตือนภัยทำงาน เมื่อทำการต่อสายสัญญาณต่างๆ เรียบร้อยแล้ว ให้กคปุ่มเพื่อเปิดเครื่อง (ดูรายละเอียดการตั้งโปรแกรมการทำงานในหัวข้อถัดไป)

## 4) วิธีตั้งโปรแกรมควบคุมการทำงานของระบบ

#### <u>4.1) โครงสร้างของเมนูการใช้งาน</u>

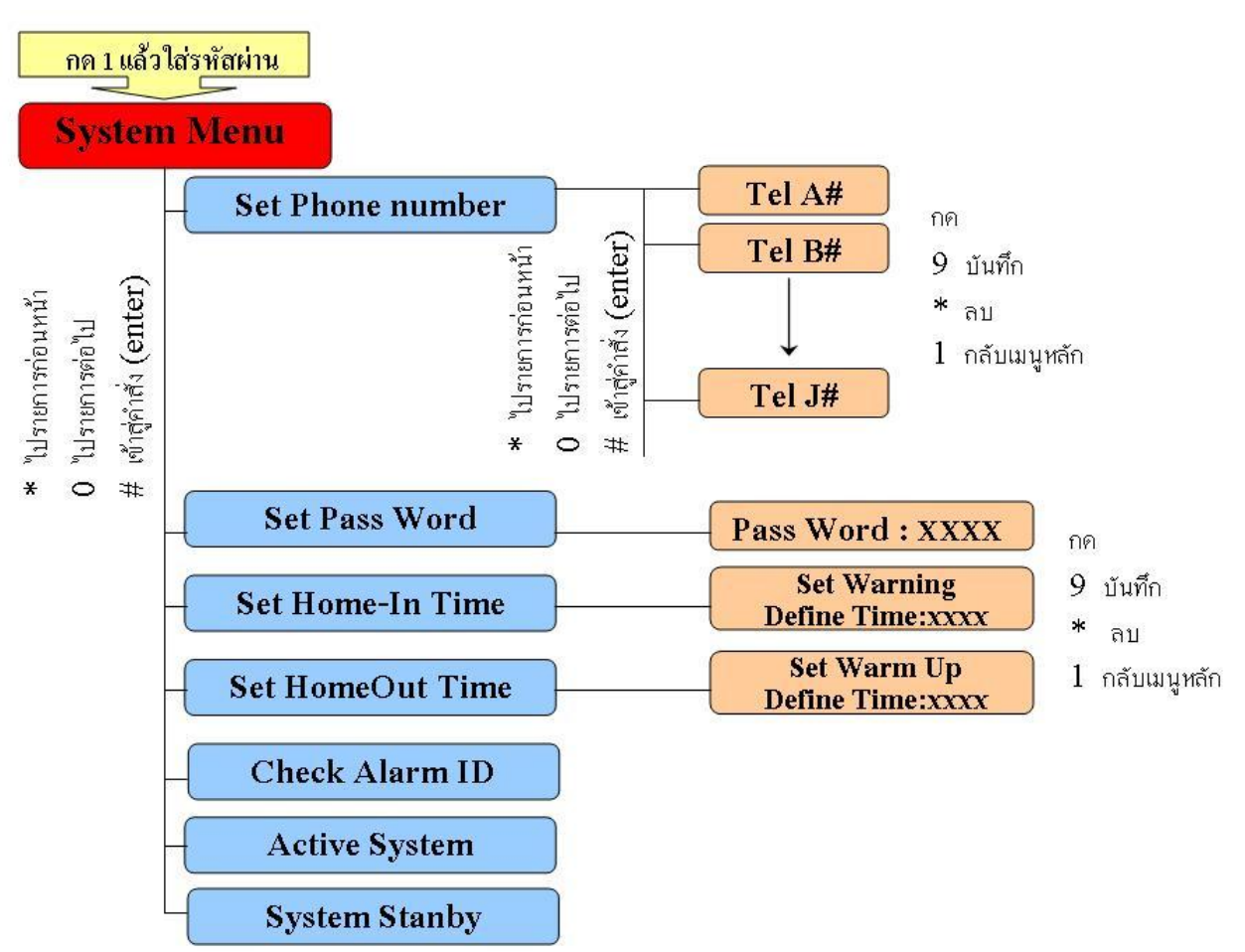

### <u>4.2) คำสั่งที่ใช้สำหรับปุ่มการทำงาน</u>

| รายการ | ความหมาย              | รายการ | ความหมาย                         |
|--------|-----------------------|--------|----------------------------------|
| *      | ไปทางซ้าย (Left) หรือ | 9      | เข้าสู่การบันทึก หมายเลขโทรศัพท์ |
|        | รายการคำสั่งก่อนหน้า  |        | (เฉพาะในเมนูโทรศัพท์)            |
| 0      | ไปทางขวา (Right) หรือ | *      | ลบ เลขที่กดผิด (ระหว่างการบันทึก |
|        | รายการคำสั่งถัดไป     |        | ເລvหมาຍໂทรศัพท์)                 |
| #      | ให้ระบบเริ่มทำงานตาม  | 1      | ออก Exit                         |
|        | คำสั่ง (Enter)        |        |                                  |

## <u>4.3) เริ่มต้นเปิดเครื่องควบคุมการทำงาน</u>

หลังจากที่ได้ทำการเชื่อมต่อระบบไฟและระบบโทรศัพท์ และกดปุ่มเปิดเครื่องควบคุม ที่ด้านข้างตัวเครื่องเรียบร้อยแล้ว ที่หน้าจอ LCD จะปรากฎข้อความดังต่อไปนี้

ข้อความที่หน้าจอ LCD

>> V33 LionARM <<

By LeoTON version 1.0

ความหมาย

ระบบกันขโมย LeoTON

V33 LionARM เปิด

System Warm up

xxxx seconds

อยู่ระหว่าง Warm เครื่อง (หน่วงเวลาตรวจจับ) คงเหลือ XXXX วินาที

>> V33 LionARM << Scanning ......CT:xxxx (ตัวกระพริบ) เมื่อครบเวลาหน่วง หน้าจอจะขึ้นว่า V33 LionARM กำลังทำงาน คอยเฝ้าดูแล บ้านให้คุณ

หมายเหตุ) CT หรือ scanning cycle time คือหน่วยของฐานเวลาของเครื่อง โดยมีหน่วยเป็นนาที โดยเครื่องจะทำ การนับไปตลอดเวลาที่เครื่องอยู่ในโหมดการเฝ้าระวัง หรือโหมดพักเมื่อเครื่องนับมาถึง 9999 ระบบจะทำการ reset ค่าใหม่ โดยค่าของ CT จะถูกบันทึกพร้อมกับรหัสโซนหรือรหัสของตัวตรวจจับ เมื่อมีการส่งสัญญาณ ในช่วงการเฝ้าระวัง

<u>4.4) การเข้าสู่เมนูรายการหลักเพื่อกำหนดค่าเริ่มต้น หรือแก้ไข</u> .

เมื่อหน้าจอ LCD ปรากฎข้อความ

>> V33 LionARM <<

ให้กดปุ่มเลข 1 หน้าจอ LCD จะปรากฏข้อความ

Scaning ......CT:xxxx

Input Pass Word<

ให้ใส่รหัสผ่าน 4 ตัว (รหัสเริ่มต้นของเครื่องคือ 1234) เมื่อใส่รหัสผ่านถูกต้องแล้ว (Pass Word Pass)

จะเข้าสู่เมนูตั้งโปรแกรมใช้งาน(V33 Main Menu) และหน้าจอ LCD จะปรากฏข้อความ

Set Phone numberเมนูการตั้งหมายเลขโทรศัพท์<># to select ##ให้กด 0,\*,# เพื่อเลื่อนไปยังเมนูที่ต้องการสั่งงาน

หมายเหตุ ให้เลือก เมนูโดยใช้ปุ่ม \* เมื่อต้องการแสดงคำสั่งก่อนหน้า 0 เมื่อต้องการแสดงคำสั่งถัดมา # (Enter) สั่งให*้*เครื่องทำตามคำส*ั*่งที่

แสดงอยู่ในเมนูน*ั*้นๆ

<u>4.5) การตั้งหมายเลขโทรศัพท์</u>

เมื่อเลื่อนหน้าจอ LCD จนปรากฎข้อความ ดังนี้

ให้กด # เพื่อเข้าสู่ขั้นตอนการตั้งหมายเลขโทรศัพท์

<># to select ##

Set Phone number

หน้าจอ LCD จะปรากฎข้อความ

Select Tel NO# A <># to select ##

ให้กด # เพื่อเตรียมบันทึกเบอร์ โทรศัพท์แรกA

หน้าจอ LCD จะปรากฎข้อความ

| Mem | Tel | NO# A |  |
|-----|-----|-------|--|
|     |     |       |  |
|     |     |       |  |

ให้กด 9 เพื่อเริ่มบันทึกหมายเลขโทรศัพท์ Call A (XXX... หมายเลขหลัก)

หน้าจอ LCD จะปรากฎข้อความ

Saved

NO# A

XXXXXXXXXXXXXXXX

ให้กดหมายเลขโทรศัพท์ แล้วกดปุ่ม # (กรณีหมายเลขโทรศัพท์มี 14 หลัก <u>ไม่</u>ต้องกด#) (หมายเหตุ: ระหว่าง กดหมายเลข หากกดผิดต้องการแก้ไข ให้กด \* เพื่อแก้ไขหมายเลข) (Call A เป็นหมายเลขหลัก ส่วน Call B,C,D,E,F,G,H,I,J เป็นหมายเลขรอง)

เมื่อกรอกหมายเลขโทรศัพท์ที่ต้องการเรียบร้อยแล้ว

หน้าจอ LCD จะปรากฏข้อความว่า

| Mem Tel  | NO# A   |
|----------|---------|
| XXXXXXXX | XXXXXXX |

เพื่อแสดงหมายเลขที่บันทึกไว้ให้เห็น (XXXXXXXXXXXX คือเลขที่บันทึกไว้) หากต้องการกรอกหมายเลขต่อไป ให้กด 0

หน้าจอ LCD จะปรากฎข้อความ

| Mem | Tel | NO# A |
|-----|-----|-------|
|     |     |       |
|     |     |       |

ให้กด 9 เพื่อ บันทึกหมายเลขที่สอง (Call B) โดยมีขั้นตอนเช่นเดียวกับการบันทึกหมายเลขแรก (สามารถบันทึกหมายเลขโทรศัพท์ได้สูงสุด 10 เลขหมาย)

หมายเหตุ: กรณีตั้งหมายเลขเสร็จแล้ว

\* หากต้องการเปลี่ยนบันทึกหมายเลขใหม่ แทนเบอร์เดิมให้ กด 9

\* หากต้องการลบหมายเลข ทั้งหมดให้ กด 3

\* หากต้องการออกจากเมนูการบันทึกหมายเลขโทรศัพท์ให้ กด 1

\* บางชุมสายที่ระบบโทรศัพท์เป็นระบบ digital รุ่นใหม่ อาจต้องทำการใส่หมายเลข 2 นำหน้าหมายเลข โทรศัพท์ปกติ เช่น 2XXXXXXXX

เมื่อบันทึกเบอร์จนครบทุกเลขหมายแล้ว (บันทึก Call J#เสร็จแล้ว) ให้กค 1 เพื่อออกไปเมนูหลัก

#### <u>4.6) การกำหนดรหัสผ่าน (Pass Word)</u>

ให้เลือกเมนูที่แสดงหน้าจอ LCD ปรากฎข้อความ

Set Pass Word...

ให้กด # เพื่อแก้ไขรหัสผ่าน

1234

(หากไม่ต้องการแก้ไขให้กด 0 ไปเมนูถัดไป)

หน้าจอ LCD จะปรากฎข้อความ

Key New Number

ให้กด 9 หากต้องการเปลี่ยนรหัสผ่านใหม่ หากไม่ต้องการแก้ไขให้กด 1 เพื่อออกจากหน้าจอ) <u>หมายเหตุ</u>: รหัสเริ่มต้นที่ตั้งมากับเครื่อง คือ 1234

(หาก**กด 3** เพื่อลบรหัสผ่าน และ ไม่ได้บันทึกรหัสใหม่)

หน้าจอ LCD จะปรากฎข้อความ

Set Pass Word:

ให้ใส่รหัสผ่านใหม่ที่ต้องการ (จำนวน 4 ตัว)

XXXX

XXXX

เมื่อใส่รหัสผ่านครบ 4 ตฺฺํัวแล้ว หน้าจอ LCD จะปรากฏข้อความ

Saved Pass Word

กด 1 เพื่อออกไปเมนูหลัก

#### <u>4.7) การกำหนดระยะเวลาหน่วงสำหรับการเตือนภัย (Home-In Time)</u>

ให้เลือกเมนูที่แสดงหน้าจอ LCD ปรากฎข้อความ

Set Home-In Time **0015** 

ให้กด # เพื่อเข้าสู่การตั้งเวลาหน่วงสำหรับการเตือนภัย (เพื่อให้มีเวลาปิดเครื่องได้ทัน ก่อนที่เครื่องจะร้อง เมื่อคุณกลับถึงบ้าน)

หน้าจอ LCD จะปรากฎข้อความ

Set Home-In Time **0015** 

ให้กด 9 เพื่อบันทึกเวลาที่ต้องการตั้ง

หน้าจอ LCD จะปรากฎข้อความ

Key New Number 0060 ให้กด เวลาที่ต้องการตั้งค่า เป็นเลข 4 หลัก ซึ่งมีหน่วยเป็น วินาที

**หมายเหตุ:** ค่ามาตรฐานของเครื่อง กำหนด เวลาหน่วงไว้ที่ 15 วินาที

#### หน้าจอ LCD จะปรากฎข้อความ

Saved Home-IN

เมื่อใส่ตัวเลขครบ 4 หลักเครื่องจะแสดงเวลาที่ทำการ

บันทึก ทำการกด 1 เพื่อออกสู่เมนูหลัก

#### <u>4.8) การกำหนดระยะเวลาหน่วงสำหรับการตรวจจับ (HomeOut Time)</u>

ขั้นตอนและรายละเอียดเช่นเดียวกับการกำหนดระยะเวลา Home-In Time

#### <u>4.9) ตรวจสอบรหัสโซน/หมายเลข ของตัวตรวจจับ (Check Alarmed ID)</u>

เพื่อทำการตรวจสอบว่า อุปกรณ์ได้ที่ทำการส่งสัญญาณเข้าเครื่องควบคุม ในช่วงเวลาที่ เครื่องทำการเฝ้าระวัง ซึ่งทำให้เครื่องเกิดการเตือนภัยขึ้นมา

Check Alarmed ID เข้าสู่เมนู Check Alarmed ID โดยการกด #

Check Alarmed ID เครื่องจะแสดงเหตุการณ์ว่ามีตัวตรวจจับตัวใดทำงาน 01 id:050015 ในช่วงเวลาใด

ในที่นี้ เหตุการณ์ล่าสุด (01) เกิดจากตัวตรวจจับหมายเลข 05 ณ เวลาของระบบที่ 0015 หรือ CT0015

Check Alarmed ID

02 id:030010

0060

ทำการกดแป้น 0 เพื่อดู เหตุการณ์ย้อนหลัง หรือ แป้น \* สำหรับเหตุการณ์ก่อนหน้า

กด 1 เพื่อออกสู่เมนูหลัก

### <u>4.10) เริ่มต้นการเฝ้าระวัง (Active System)</u>

เพื่อเปิดระบบการทำงานของเครื่อง

Active System

ทำการกดแป้น # เพื่อให้เครื่องเริ่มทำงาน

#### <u>4.11) การพักการเฝ้าระวัง (System Standby)</u> เพื่อปิคระบบการทำงานของเครื่อง

ทำการกดแป้น # เพื่อให้เครื่องเข้าสู่ภาวะพัก System Standby สามารถกดแป้น 1 เพื่อกลับเข้าสู่การเฝ้าระวังได้ 5)การสั่งงานผ่านโทรศัพท์ (Online command) คำสั่งที่ใช้ทางโทรศัพท์ได้ คือ การเปิด-ปิดเครื่องทั้งระบบ • การเปิด-ปิดระบบเตือนภัย 1 • การเปิด-ปิดระบบการฟังเสียง การเปิด-ปิดระบบเตือนภัย 2 <u>5.1) การเข้าสู่ระบบสั่งงานผ่านโทรศัพท์</u> กดโทรศัพท์มายังเบอร์ที่ติดตั้งระบบกันขโมย รอสาย (ประมาณ 6-7 กรึง) ้จะได้ยินเสียงสัญญาณ 3 จ∴ังหวะ (รอรับรหัสผ่าน Pass Word Check) รอจนเสียงสัญญาณจบ ให้กครหัสผ่าน 4 หลัก (กคทีละ 1 หลัก และรอฟังเสียงยืนยัน) เมื่อใส่รหัสผ่านถูก จะได้ยินเสียงสัญญาณ 4 จังหวะ (รอรับคำสั่ง Remote CommandON) (หากใส่รหัสผิด จะได้ยินเสียงสัญญาณ 2 จังหวะ ให้ใส่รหัสใหม่อีกครั้ง หากรหัสผิด 3 ครั้ง โทรศัพท์จะตัดออก) เครื่องจะเข้าสู่ช่วง รอรับคำสั่งทางโทรศัพท์ ให้กคหมายเลขคำสั่งที่ต้องการ ดังนี้ เสียงตอบรับคำสั่ง หมายเหตุ ความหมาย <u>ปิด</u> เครื่อง (Stand by) 4 จังหวะ กด 0 เมื่อทำการเปิด หรือปิดเครื่อง <u>เปิด</u> ระบบการทำงานของ 5 จังหวะ กด 1 เครื่องจะทำการ ปิดระบบเตือนภัย เครื่อง ทั้งหมดโดยอัตโนมัต <u>เปิด</u> ระบบเตือนภัย 1 1 จังหวะ กด 3

กด 4

กด 5

กด 6

กด 9

<u>ปิด</u> ระบบเตือนภัย 1

<u>เปิด</u> ระบบเตือนภัย 2

ปิด ระบบเตือนภัย 2

เปิด ระบบฟังเสียงทางไกล

2 จังหวะ

1 จังหวะ

2 จังหวะ

1 จังหวะ

LeoTON

เครื่องจะกำหนดเวลาฟังในแต่ละ

## 5.2) การเข้าสู่ระบบสั่งงานทางโทรศัพท์ เมื่อระบบเตือนภัยโทรมา

เมื่อระบบเตือนภัยโทรมาและคุณรับสายโทรศัพท์แล้ว สามารถทำการสั่งงานทางโทรศัพท์ ได้โดยตรง โดยมิต้องทำการใส่รหัสผ่าน โดยหากไม่มีการกดแป้นโทรศัพท์ใด เพื่อ ตอบสนองหรือสั่งงานเครื่องเกินกว่า 60-90 วินาที่ เครื่องจะยกเลิกการติดต่อโดยอัตโนมัติ

#### วิธีแก้ไข ปัญหา 1) ตรวจความเรียบร้อยของสายไฟ และปลั๊กไฟ หน่วยควบคุมหลักไม่ทำงาน 2) ตรวจสอบฟิวส์ว่าขาคหรือไม่ ไฟแสดงความต่อเนื่องของสาย 1) ตรวจความเรียบร้อยของตัวตรวจจับ (สวิทช์แม่เหล็กทุกชุด , ตัวตรวจจับ สัญญาณการตรวจสอบไม่ทำงาน ความเคลื่อนใหวทุกตัว) ใซเรนไม่ทำงาน 1) ตรวจปลั๊กไฟของใซเรนที่เชื่อม ต่อกับกล่องควบคุมหลัก 1) ตรวจสอบความเรียบร้อยของปลั๊กไฟ ระบบไฟไม่ทำงาน ที่เชื่อมต่อกับกล่องควบคุมหลัก ระบบโทรศัพท์ไม่ทำงาน 1) ตรวจสอบความเรียบร้อยของสายโทรศัพท์ ้ว่าเชื่อมต่อถูกต้องและเหมาะสมหรือไม่

## 6) การแก้ปัญหาในกรณีต่างๆ

# 7) ข้อมูลทางด้านเทคนิคของผลิตภัณฑ์

หน่วยควบคุมหลัก ใช้กับระบบไฟ 12v. DC 500 mA

- มีระบบแสดงการทำงานผ่านหน้าจอ LCD และระบบไฟแสดงสถานะ
- ระบบไฟส่องสว่างและเสียงไซเรนจะทำงานต่อเนื่องกันเป็นเวลาประมาณ 5 นาที นับจาก ที่ระบบทำการแจ้งเตือนโทรศัพท์หมายเลขสุดท้ายเสร็จสิ้น
- ใซเรนสำหรับติดตั้งภายในอาคาร 12v.
- มีระบบโทรศัพท์เตือนสิ่งผิดปกติ ที่สามารถกำหนดหมายเลขได้สูงสุดถึง 10 เลขหมาย
  โดยจะโทรแจ้งเตือนตั้งแต่หมายเลขที่ 1 ,2, 3 ไปจนถึงลำดับสุดท้ายหรือลำดับ 10 โดยจะ
  ทำการโทรศัพท์ทวนซ้ำ 3รอบ
- ไฟแสดงสถานะการทำงานของเครื่อง แสดงผลความต่อเนื่องและถูกต้อง เพื่อเพิ่มความเที่ยงตรง และง่ายต่อการสังเกต

## 8) อุปกรณ์มาตรฐานสำหรับผลิตภัณฑ์รักษาความปลอดภัย

- หน่วยควบคุมหลัก (Master Control Unit: MCU) พร้อมระบบโทรแจ้งเตือน 1 ตัว
- รีโมท สำหรับเปิด-ปิดเครื่อง เข้ารหัส (เฉพาะรุ่น)
- สวิทช์แม่เหล็ก หรือ อุปกรณ์ตรวจจับความเคลื่อนไหว (เฉพาะรุ่น)
- ไซเรน 12 v.
- คู่มือการใช้งาน
- แจ๊คต่อสายโทรศัพท์ 1 เส้น
- แจ๊คสัญญาณสำหรับระบบเดินสาย

### สิ่งที่ผู้ติดตั้งต้องเตรียม ได้แก่

\* สายไฟ ขนาดไม่น้อยกว่า 2\*0.5 mm. สำหรับติดตั้งอุปกรณ์เตือนภัย (ได้แก่ ระบบไฟ ส่องสว่าง และไซเรน ฯลฯ )

\* เบอร์ โทรศัพท์ 1 เลขหมาย (เพื่อใช้โทรแจ้งเตือน เมื่อตรวจพบสัญญาณการบุกรุก)

หากมีข้อสงสัยในการติดตั้งกรุณาติดต่อ

ศูนย์บริการลูกค้า (Call Service) บริษัท ลีโอตอน จำกัด โทร (081)889-9411

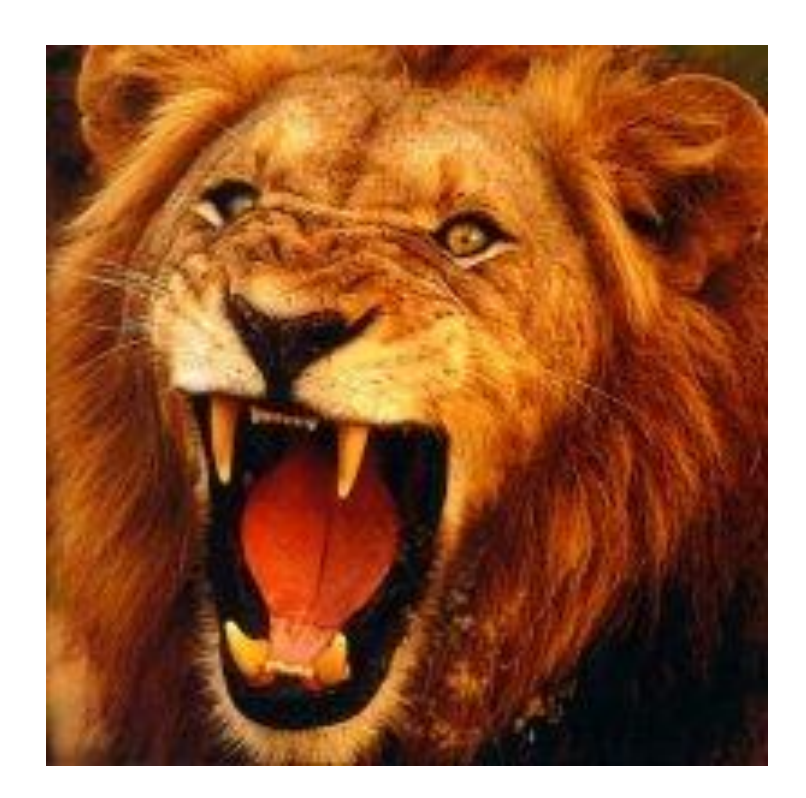

www.leoton.com service@leoton.com (081) 889-9411

บริษัท ลิโอตอน จำกัด

191/19 ม.3 ถนนลำลูกกา ตำบลลาดสวาย อำเภอลำลูกกา จังหวัดปทุมชานี 12150

## LeoTON